# 2023年卫生资格考试申报指南

-考生版

因系统更新优化等原因,本文截图可能与实际界面有区别,

在使用过程中请以系统界面为准

#### 一、登录系统

1、进入小程序

进入微信小程序搜索"湖北卫生人才"以下简称综合服 务平台,选择进入系统。

#### 2、登录小程序

微信授权登录: 通过微信授权直接登录

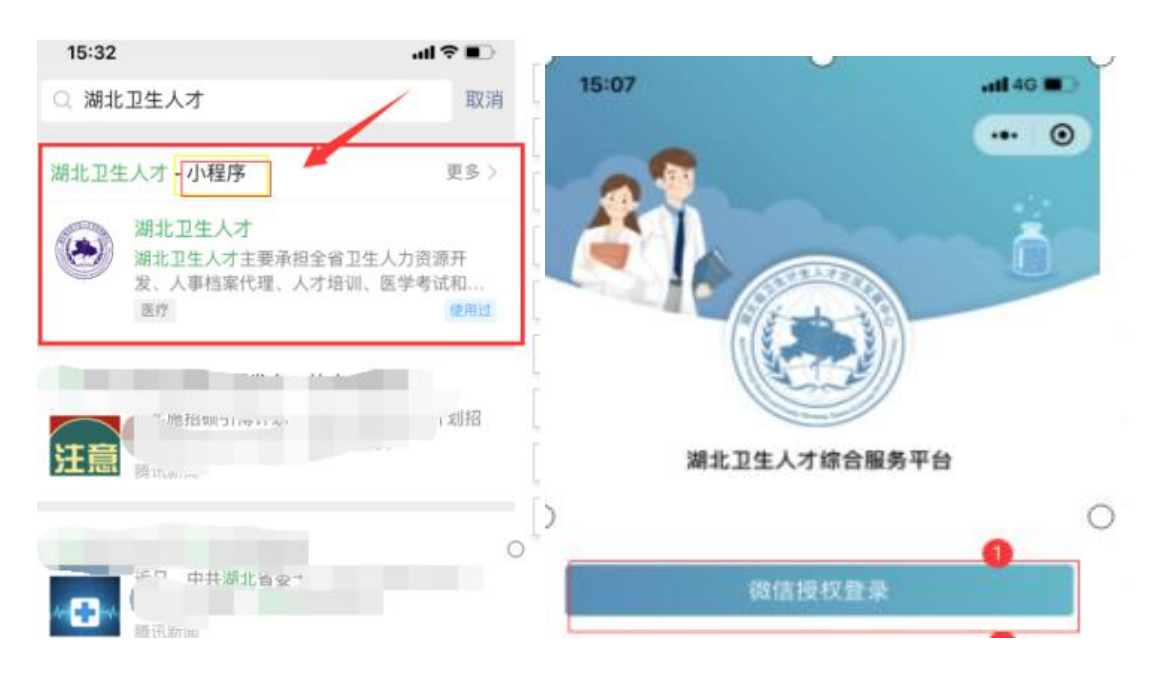

# 二、实名认证

1、进入小程序

首次登录进入综合服务平台,会提示用户进行实名认证, 点击"前往认证"进行实名认证。

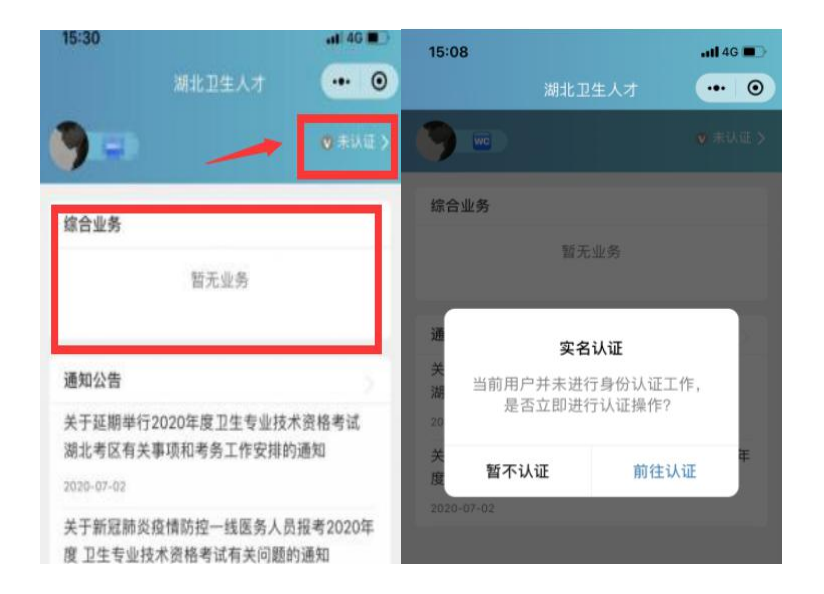

### 2、身份证(自动核验)方法

个人中心的实名认证菜单都可以进行实名认证操作,优 先选择"身份证(自动核验)"方法。系统自动核验,考生 按照系统提示要求,上传身份证件照片,系统自动识别、即 可完成实名认证。

| 个人中心 😶                            | ● 身份证(自动核验) |
|-----------------------------------|-------------|
| ▲ 135***1532<br>上次登录时间 2020-07-08 | 护照          |
| 🏷 实名认证 未认证                        | 港澳通行证       |
| 11 工作单位                           | 港澳台居民居住证    |
| 📪 帮助与反馈                           | 身份证(人工审核)   |
| ♣ 关于我们                            | 取消          |
| 🛃 机构业务管理员授权                       | 2           |

#### 3、信息填写

填写准确真实的姓名加证件编号。

| <        | 实名认证 | •• •    |
|----------|------|---------|
| 0        | 0    | 0       |
| 信息填写     | 证件扫描 | 认证成功    |
| 请如实填写身份们 | 自息   |         |
| 真实姓名     |      | 请输入真实姓名 |
| 证件类型     |      | 身份证 >   |
| 证件编号     |      | 请输入证件编号 |
|          | 下一步  |         |

#### 4、证件扫描

(1)选择身份证后需要进行证件扫描,请严格按照示例进行操作,如果扫描次数过多我们会提示进行人工审核流程

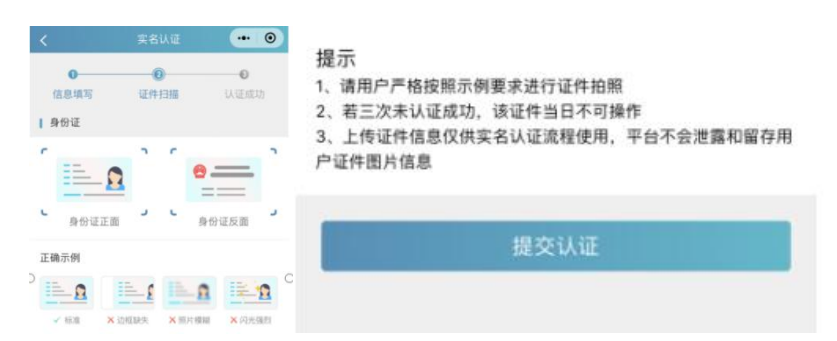

(2)扫描轮廓在方框内,请将身份证置入轮廓中,拍 照完成后还可以检验拍摄质量是否重拍,

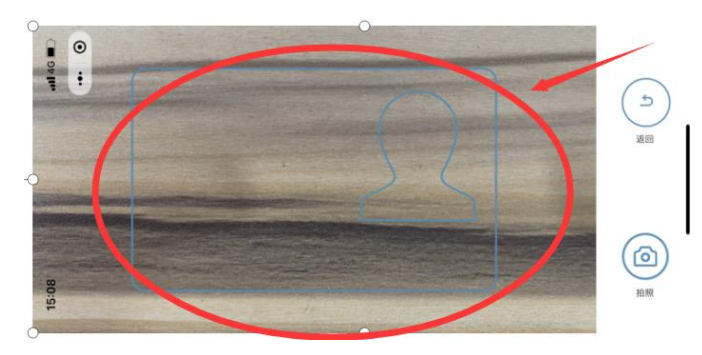

5、提交成功

完成信息填写、证件扫描提交后完成认证,显示"认证 成功"。

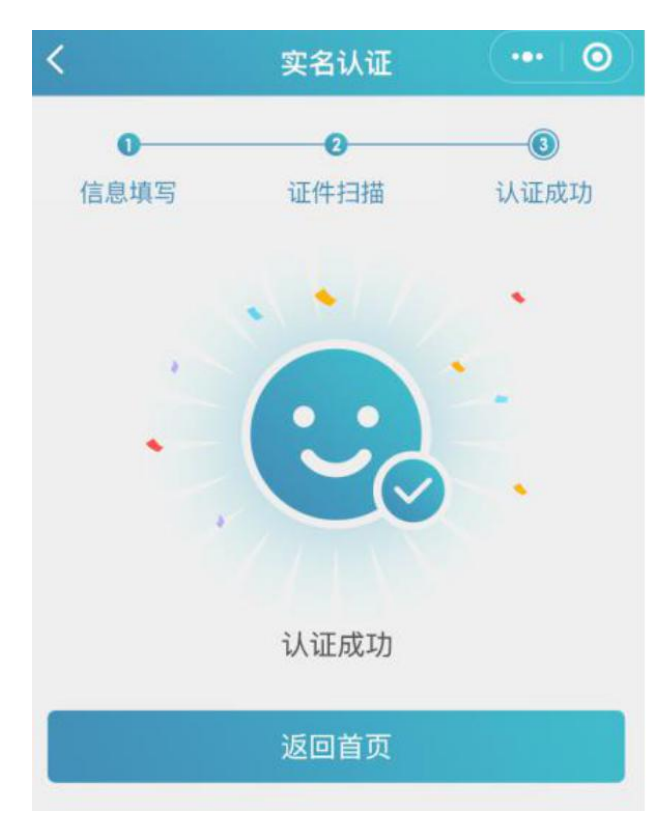

#### 6、其他证件以及人工审核

"身份证(自动核验)"多次失败,无法完成实名认证, 可选择"身份证(人工审核)"进行人工审核;港澳台或外 籍考生无法进行身份证(自动核验),请选择其他证件类型 进行认证。(请港澳台或外籍考生,选择与国网报名相同证 件类型及证件号码进行注册。),然后同样进行"信息填写" - "扫描证件" - "认证成功"流程。

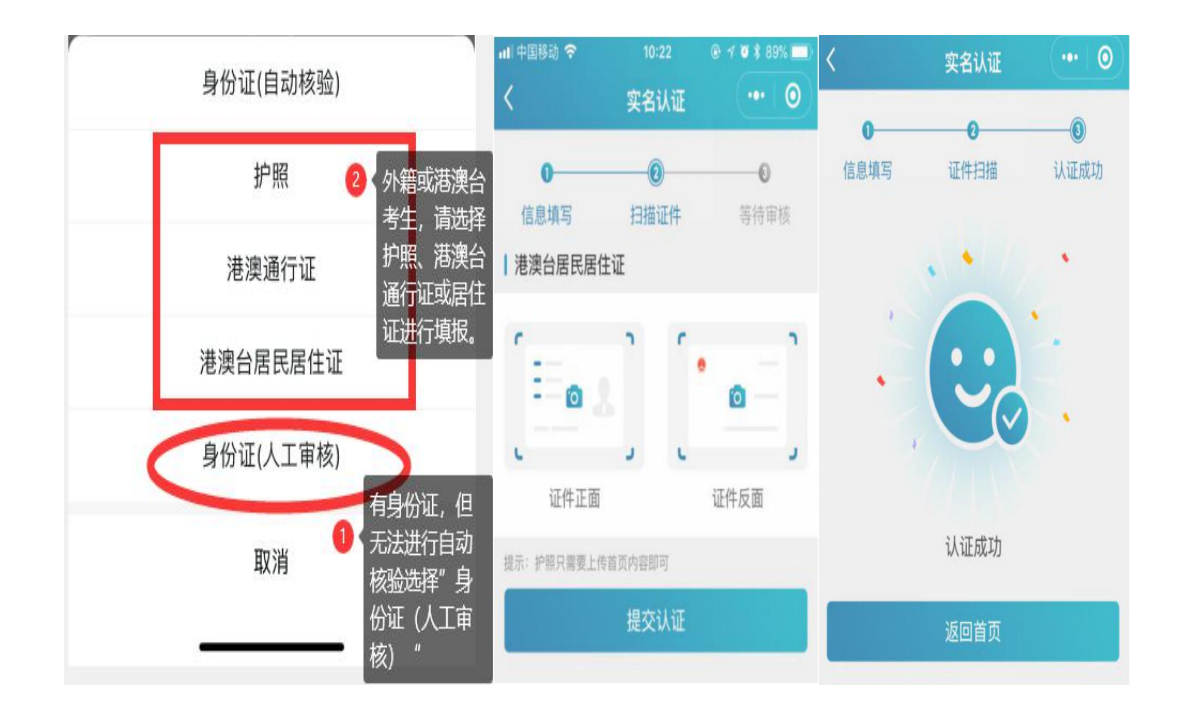

提交成功后可以等待管理员审核通过之后即实名状态 即会由**待认证**变更为**认证成功**,同时也可以在个人中心实名 认证中撤回认证重新实名认证操作,更换为"身份证(自动 核验)"的流程。

# 三、工作单位

(一)实名认证完成后,需要绑定个人的工作单位,点击"工作单位"进行单位确认。在"单位名称"处搜索单位 名称,点击正确单位名称,填写单位确认码即完成工作单位 认证;

| 个人中心              |        | .A: | <                       | [作单位             |
|-------------------|--------|-----|-------------------------|------------------|
|                   |        | Ð   | 单位名称                    | 清选择单位名称 >        |
| 上次登录时间 2022.01.05 | () 退出  |     | 机构编码                    | 选择机构自动显示         |
|                   |        |     | 主管单位                    | 选择机构自动显示         |
| 🐁 实名认证            | 认证成功 > | ŝ   | 机构类别                    | 选择机构自动显示         |
| 윊 个人信息            | /      |     | 单位确认码                   | 2<br>请输入确认码(     |
| ● 我的地址            |        |     |                         |                  |
| 1 工作单位            | >      |     |                         | 提交               |
|                   | 5      |     | 民办医疗卫生机构从业人员,<br>空白状态即可 | 已档案所在地申报,则工作单位保持 |

(二)如果单位暂不存在,请联系单位负责人进行机构注册;

(三)单位确认码请咨询本单位卫生专业技术资格考试负责人;

(四) 绑定单位后可以更换单位和解绑单位;

四、卫生专业技术资格考试申报

(一)登录

湖北卫生人才小程序,到达首页,查看"热门业务"菜单 下——点击"卫生专业技术资格考试"图标,进入申报系统。

|          | 湖北卫      | 生人才 | ••• •                    |
|----------|----------|-----|--------------------------|
| 2        |          |     | 📀 认证成功 >                 |
| 热门业务     |          |     |                          |
| <b>2</b> | <u>9</u> | 2   | 2                        |
| 1000     |          |     | 2023年度卫<br>生专业技术资<br>格考试 |
|          |          |     |                          |
| (ff.)    |          | *   |                          |
| -        |          |     |                          |

(二)选择申报

根据自身报考情况,对申报级别、申报类别(专业)进行 选择即可。

| Í      |      | 选择申报    |        | •• •    |
|--------|------|---------|--------|---------|
| 选择申报   | 申报须知 | 填报信息    | 信息确认   | ──●     |
| 申报项目   | 2    | 2023年卫生 | 主专业技术  | 、资格考 >  |
| 申报级别   |      |         |        | 初级士 >   |
| 申报类别(* | 专业)  | 口服      | 空医学技术  | t (±) > |
| 缴费科目   |      | 合计报     | 考1科,共  | 计70元 >  |
| 姓名     |      |         |        | -       |
| 申报单位   |      |         |        |         |
|        |      | 申报单     | 自位显示有证 | 吴? 调整方法 |
|        |      | 开始申报    |        |         |

备注:

(1)姓名和单位通过湖北卫生人才小程序中个人中心工作单位获得,

(2)如单位有误,请在湖北卫生人才综合服务平台小程 序中,进行更新工作单位或者解绑操作。(详情请见"三、 工作单位"中解绑工作单位操作步骤) (三) 申报须知

请熟读申报需求,了解填报要求和注意事项。

| <               |      | 申报须知   | (              | •• • |
|-----------------|------|--------|----------------|------|
| 选择申报            | ●    | ● 填报信息 | ●              | ──●  |
| 2023年<br>初级士 口腔 | 卫生专业 | 2技术资   | 格考试            |      |
| 申报须知            |      |        |                |      |
|                 | 须    | 知内容区   | <del>।</del> क |      |
|                 |      |        | ~~~            |      |
|                 |      |        |                |      |

(四)填报信息

卫生专业技术资格考试信息包括:学历、资格证、执业证、专技、护士执业证以及申报信息六个部分;

| ☆ 学历信息 编辑                                              | 医师执业证 (若有此证,此处为必填项) |  |
|--------------------------------------------------------|---------------------|--|
| 武汉大学     硕士研…            ・・・・・・・・・・・・・・・・・・・・・・・・・・・・・ | 尚未选择<br>选择医师执业证     |  |
| ● 专技职称                                                 | 护士执业证 (若有此证,此处为必填项) |  |
| 尚未选择<br>选择专技职称                                         | 尚未选择<br>选择护士执业证     |  |
| 医师资格证 (若有此证,此处为必填项)                                    | ● 申报信息              |  |
| 尚未选择<br>选择医师资格证                                        | 尚未添加添加申报信息          |  |

#### 第9页共15页

### 4.1 证明信息

| 16:39 |                                            | 11 5G 💽                      | <                 | 学历修改 ••• 💿                              |
|-------|--------------------------------------------|------------------------------|-------------------|-----------------------------------------|
|       |                                            |                              | 学历层次              | 硕士研究生 >                                 |
| <     | 学历列表                                       | ••• ••                       | 学习形式              | 全日制普通高等教育(大学,高 >                        |
|       | 硕士                                         | 研究生                          | 入学时间              |                                         |
|       | 医学 / 其他医学技术专业                              | <i><sup>′</sup></i><br>/ に は | 毕业时间              | 100000000000000000000000000000000000000 |
|       | 2019-09-01 - 2022-06-05                    | 1997年4月                      | 毕业院校              | 10000                                   |
|       | 未完善                                        |                              | 学制                | 三年制 >                                   |
|       | 大学和                                        | 本科                           | 专业类型              | 🥪 医学 🔵 非医学                              |
|       | 医学 / 预防医学                                  | 编辑                           | 所学专业              | 其他医学技术专业 >                              |
|       | 2014-09-01 - 2019-06-05                    | 710 724                      | 毕业证号              |                                         |
|       | 木完善                                        |                              | 学历认证报告编号          | 请输入学历认证报告编号                             |
|       | 硕士和                                        | 研究生                          | (非必填)             |                                         |
|       | 医学/基础医学类           2022-12-13 - 2022-12-14 | 伯母                           | 学历证件              |                                         |
| -     |                                            | 21日十月                        |                   |                                         |
|       | 已完善                                        |                              | 学历认证报告附件<br>(非必填) | 0                                       |

点击添加学历,进入学历列表页,从委平台获取的信息 默认为**未完善**状态,考生需要进行信息的补充和附件的上传, 完善保存后状态变更为**已完善**,则可以选择该信息做为申报 信息。

# 4.2 申报信息

包含为是否有规培合格证; 国网报名信息; 其他证明材料

| <                           | 申报信息         | ••• •   |
|-----------------------------|--------------|---------|
| 是否有规培合格证                    | 0            | 是 🔿 否   |
| 规培结束年份                      |              | 请选择 >   |
| 规培结业专业                      |              | 请选择 >   |
| 规培单位                        | 请辅           | 前入规培单位  |
| 规培结业证书                      |              |         |
| 国网网报号                       |              | 123     |
| 国网验证码                       |              | 123     |
| 国网申请表                       |              |         |
| 提示:                         |              |         |
| 国网报名号及验证码见中国                | 国卫生人才网报名申报表左 | 上角      |
| 其它证明材料                      |              |         |
| 非编制人员申报药学、技2<br>手机APP截图即可)。 | 术考试需上传近一个月社保 | 证明(鄂汇办等 |

(五)申报确认

用户完成申报后,请再次核对申报信息是否有误;如需 修改,请点选"返回修改"即可返回原界面进行修改;如无 需修改,请点选"确定",即完成上报提交。

| <         | 信息确认    |       | (          |
|-----------|---------|-------|------------|
| 00        | - 0     | •     | - 0        |
| 选择申报 申报须知 | 填报信息(   | 言息确认  | 提交成功       |
| 토 申报类型    |         |       |            |
| 申报类型      | 2023年卫生 | 三专业技术 | 资格考试       |
| 申报级别      |         |       | 初级出        |
| 申报类别(专业)  |         | ]腔医学技 | (士)        |
| 姓名        |         |       |            |
| 申报单位      |         |       |            |
| 🗟 缴费信息    |         |       |            |
| 申报类型      | -       |       |            |
| 5 学历信息    |         |       |            |
| 学历层级      |         | 硕     | 过研究生       |
| 学习形式      | 全日制普通高等 | 等教育(大 | 学,高职高<br>专 |
| 入学时间      |         |       |            |
| 毕业时间      |         |       |            |
| 毕业学校      |         |       |            |
| 受制        |         |       | 2年受制       |
| 15151/274 |         | 确定    |            |

(六)提交成功

完成确定上报后, 跳转到"提交成功"界面, 表示提交成功, 随即进行报名缴费。缴费成功后等待单位业务管理员 审核后通过。

第12页共15页

|                         | 缴费 ••• ⊙                         |
|-------------------------|----------------------------------|
|                         | 订单详情                             |
| 提交成功                    | 订单号                              |
| 你的申报信息已提交成功,请尽快完成缴费,耐心等 | 考试名称 2023年卫生专业技术资格考试             |
| 行甲核.                    | 考生姓名                             |
| 申报类型 2023年卫生专业技术资格考试    | 证件号码                             |
| 申报级别初级士                 | 初级士;口腔医学技术(士);合计报<br><b>缴费信息</b> |
| 申报类别(专业) 口腔医学技术(土)      |                                  |
| 姓名                      | 支付金额 ¥ 70.00 元                   |
| 证件类型                    |                                  |
| 证件号码                    |                                  |
| 申报单位                    | 文付                               |
| 缴费信息                    | 取消                               |

# (七)查看及修改申报

进入卫生专业技术资格考试系统——点选最下栏"记录" 查看记录——点击"查看详情"——查看申报详情和进度详 情功能。

| 2023年卫 | 生专业技术资格考试           |
|--------|---------------------|
| 考试级别   | 初级士                 |
| 考试类别   | 口腔医学技术 (土)          |
| 提交时间   | 2022–12–29          |
| 缴费状态   | 待缴费                 |
| 措      | 撤回材料 查看详情 <u>缴费</u> |

# 7.1 查看"申报详情"

|          | 查看详情 ••• 💿               |  |  |
|----------|--------------------------|--|--|
| 申报详情     | 进度详情                     |  |  |
| 🗟 申报类型   |                          |  |  |
| 申报类型     | 2023年卫生专业技术资格考试          |  |  |
| 申报级别     | 初级士                      |  |  |
| 申报类别(专业) | 口腔医学技术(士)                |  |  |
| 姓名       | 100                      |  |  |
| 证件编码     | the second second second |  |  |
| 申报单位     | And in the second second |  |  |
| 缴费信息     | 10.000                   |  |  |
| 🗟 学历信息   |                          |  |  |
| 学历层级     | 硕士研究生                    |  |  |
| 学习形式     | 全日制普通高等教育(大学,高职高<br>专)   |  |  |
| 入学时间     |                          |  |  |
| 毕业时间     | 10000                    |  |  |
| 毕业学校     |                          |  |  |
|          |                          |  |  |

7.2 进度详情

可查看审核进度。

| < |                                              | 查看详情         | •••  | 0 |
|---|----------------------------------------------|--------------|------|---|
|   | 申报详情                                         |              | 进度详情 |   |
|   | <b>单位</b><br>允许修改 2021-08<br>机构:<br>备注: 审核通过 | -13 09:24:11 |      |   |
|   | 单位<br>暂不审核 2021-08<br>机构:                    | -13 09:23:49 |      |   |
|   | 单位<br>审核通过 2021-08<br>机构:                    | -13 09:22:56 |      |   |
|   | <b>个人</b><br>已提交 2021-08-1                   | 3 09:22:44   |      |   |

#### 第 14 页 共 15 页